# Informácia o kompatibilite internetových prehliadačov

V nasledujúcej tabuľke sú uvedené najbežnejšie internetové prehliadače. V tabuľke sú uvedené jednotlivé prehliadače / operačné systémy s kompatibilitou TLSv1.2 pre najnovšie verzie.

### **Microsoft Internet Explorer (IE)**

| Verzia prehliadača                | Kompatibilita TLS 1.2                                                                                                    |
|-----------------------------------|----------------------------------------------------------------------------------------------------|
| Počítačová a mobilná verzia IE 11 | Kompatibilné v predvolenom nastavení                                                                                                    |
| Počítačový IE verzie 8, 9 a 10    | Je možné, pri spustení v systéme Windows 7 alebo novšom,<br>ale nie je to predvolené. Systém Windows Vista a staršie OS,<br>ako napríklad Windows XP, nie sú kompatibilné s TLS 1.2. |
| Počítačový IE verzie 8 a nižšie   | Nie je kompatibilný alebo stabilný s TLS 1.2, ak je verzia OS Windows Vista, XP alebo nižšia.                                                                                        |

### **Mozilla Firefox**

| Verzia prehliadača  | Kompatibilita TLS 1.2                                   |
|---------------------|---------------------------------------------------------|
| Firefox 27 a novšie | Kompatibilné v predvolenom nastavení                    |
| Firefox 23 až 26    | Je to možné, ale nie štandardne.                        |
| Firefox 22 a novšie | Nie je kompatibilný so šifrovaním TLS 1.2 alebo vyšším. |

### **Google Chrome**

| Verzia prehliadača | Kompatibilita TLS 1.2                                                                   |
|--------------------|-----------------------------------------------------------------------------------------|
| Chrome 38 a novšie | Kompatibilné v predvolenom nastavení                                                    |
| Chrome 22 až 37    | Možnosť spustenia v systéme Windows Vista alebo<br>novšom OS, OS X 10.6 alebo novšom OS |
| Chrome 21 a menej  | Nie je kompatibilný s protokolom TLS 1.2.                                               |

### Apple Safari

| Verzia prehliadača/OS                                                                                             | Kompatibilita TLS 1.2                     |
|----------------------------------------------------------------------------------------------------|-------------------------------------------|
| Desktop Safari verzie 7 a vyššie pre OS X 10.9 a<br>vyššie. Mobilné Safari verzie 5 a vyššie pre iOS<br>5 a novší | Kompatibilné v predvolenom nastavení      |
| Desktop Safari verzie 6 a nižšie pre OS X 10.8 a<br>nižšie. Mobilné Safari pre iOS 4 a nižšie                     | Nie je kompatibilný s protokolom TLS 1.2. |

### Opera

| Verzia prehliadača/OS     | Kompatibilita TLS 1.2                                                                                      |
|---------------------------|----------------------------------------------------------------------------------------------------|
| Opera verzie 77 a novšie  | Kompatibilné v predvolenom nastavení, pri spustení v systéme Windows 7 alebo novšom, ale nie je to         |
|                           | predvolené. Systém Windows Vista a staršie OS, ako<br>napríklad Windows XP, nie sú kompatibilné s TLS 1.2. |
| Opera verzie 76 a staršie | Nie je kompatibilný s protokolom TLS 1.2.                                                                  |

### Prehliadač pre operačný systém Google Android

| Verzia operačného systému Android      | Kompatibilita TLS 1.2                     |
|----------------------------------------|-------------------------------------------|
| Android 5.0 (Lollipop) a novší         | Kompatibilné v predvolenom nastavení      |
| Android 4.4 (KitKat) až 4.4.4 a nižšie | Nie je kompatibilný s protokolom TLS 1.2. |

## Aktualizácia zabezpečenia - sprievodca kompatibilitou prehliadača TLS 1.2

Aktualizácia zabezpečenia. Od 31.05.2023 www.financnasprava.sk už nebude podporovať zariadenia s verziami šifrovacieho protokolu staršími ako TLS 1.2. Portál bude fungovať na prehliadačoch kompatibilných s TLS 1.2. Ak sa zobrazí prázdna obrazovka, potrebné je si skontrolovať pokyny na riešenie problémov alebo aktualizovať prehliadače, ak nepodporujú TLS 1.2.

Kompatibilita s prehliadačmi: TLS 1.2 je predvolene zapnuté v nižšie uvedených verziách prehliadačov.

- 1. Microsoft Internet Explorer verzia 11 a novšie
- 2. Microsoft EDGE natívna podpora TLS1.2
- 3. Google Chrome verzia 38 a novšie
- 4. Mozilla Firefox verzia 27 a novšie
- 5. Apple Safari verzia 7 a novšie
- 6. Opera verzia 77 a novšie

**Riešenie problémov s prehliadačom:** Skontrolujte nastavenia prehliadača, aby ste mohli pokračovať v prístupe k webovému portálu PFS.

### **Microsoft Internet Explorer:**

- 1. Prejdite na Nástroje Možnosti internetu Rozšírené (Advanced)
- 2. V časti Zabezpečenie sa zobrazí zoznam podporovaných protokolov SSL a TLS. Ak je prítomný, zapnite možnosť Použiť TLS 1.2.

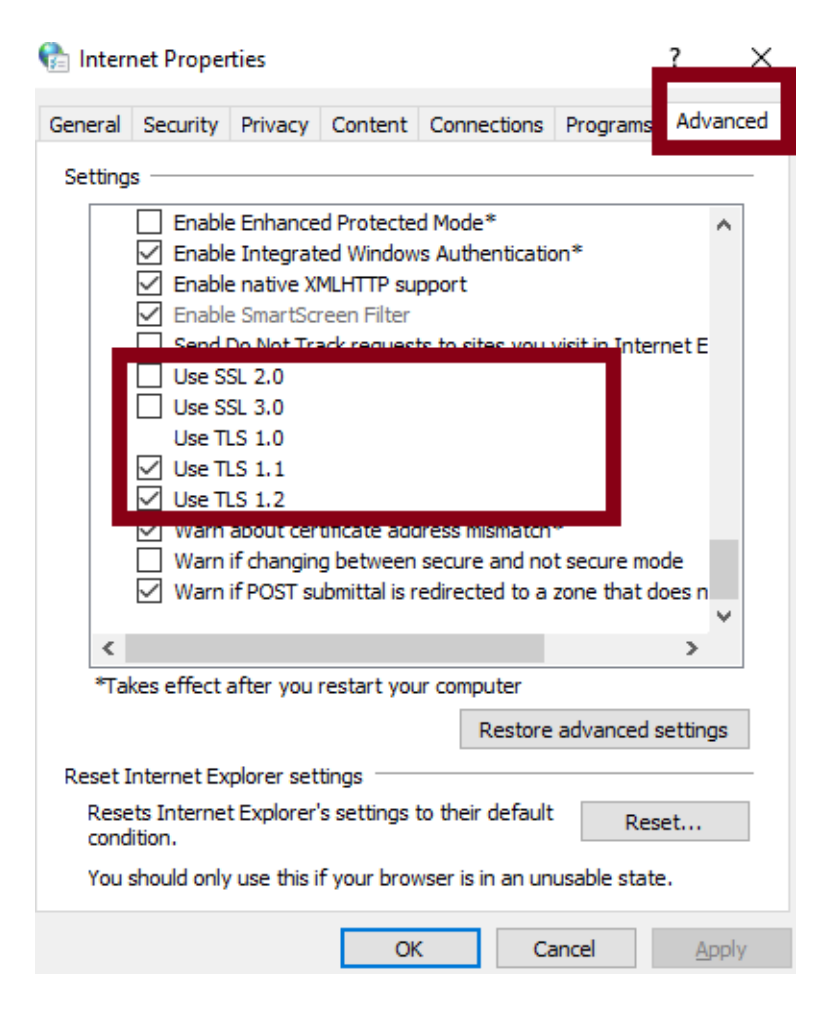

## Mozilla Firefox:

- 1. Do adresného riadka zadajte "about:config".
- 2. Vyhľadajte TLS v paneli vyhľadávania
- 3. hodnota security.tls.version.max by mala byť 3 a hodnota security.tls.version.min by mala byť 1.

| ← → C û Eirefox about:com                         | nfig     |         |       |
|---------------------------------------------------|----------|---------|-------|
| Sea <u>r</u> ch: $ ho$ TLS                        |          |         |       |
| Preference Name                                   | ▲ Status | Туре    | Value |
| devtools.remote.tls-handshake-timeout             | default  | integer | 10000 |
| gl.use-tls-is-current                             | default  | integer | 0     |
| network.http.spdy.enforce-tls-profile             | default  | boolean | true  |
| network.http.tls-handshake-timeout                | default  | integer | 30    |
| network.proxy_over_tls                            | default  | boolean | true  |
| security.tls.enable_0rtt_data                     | default  | boolean | false |
| security.tls.insecure_fallback_hosts              | default  | string  |       |
| security.tls.version.fallback-limit               | default  | integer | 3     |
| security.tls.version.max                          | default  | integer | 3     |
| security.tls.version.min                          | default  | integer | 1     |
| services.sync.prefs.sync.security.tls.version.max | default  | boolean | true  |
| services.sync.prefs.sync.security.tls.version.min | default  | boolean | true  |

## **Google Chrome:**

- 1. Kliknite na Alt + F a vyberte položku Nastavenia
- 2. Prejdite nadol a vyberte položku Rozšírené nastavenia
- 3. Kliknite na Otvoriť nastavenia proxy servera
- 4. Vyberte kartu **Rozšírené (Advanced).** Zobrazí sa zoznam podporovaných protokolov TLS a je potrebné vybrať

| TLS | 1.2. |
|-----|------|
|-----|------|

| English (United Kingdom)                            | General Security Privacy Content Connections Programs Advanced                                                                                                  |  |
|-----------------------------------------------------|----------------------------------------------------------------------------------------------------|--|
| ownloads                                            | Scttings                                                                                                    |  |
| l ocation<br>C:\Users\CMNINTPC01\Downloads          | Foable pative XMLHTTP support     Foable SmartScreen Filter     Enable Strict P3P Validation*     Serid Dar Net Track requests to sites you visit in Internet E |  |
| Ask where to save each file before downloading      | Use SSL 2.0<br>Use SSL 3.0<br>Use TLS 1.0                                                                                                    |  |
| inting                                              | Use TLS 1.1 Use TLS 1.2 Use TLS 1.2 Use TLS 1.2 Use Ware if charging between sec we and pet sec we need                                                         |  |
| Printers                                            | Warn if POST submittal is redirected to a zone that does n                                                                                                    |  |
| Google Cloud Print                                  | "Takes effect after you restart your computer<br>Restore advanced acttings                                                                                      |  |
| ccessibility                                        | Reset Internet Explorer settings<br>Resets Internet Explorer's settings to their default<br>condition.                                                          |  |
| Add accessibility features<br>Open Chrome Web Store | You should only use this if your browser is in an unusable state.                                                                                               |  |
| ystem                                               | OK Cancel Apply                                                                                                    |  |

## **Opera:**

- 1. Otvorte Operu
- 2. Stlačte Ctrl-F12
- 3. Vyberte Advanced (Rozšírené)
- 4. Nájdite položku Security v menu a vyberte Security Protocols
- 5. Preverte, ci je vybratý protokol Enable TLS 1.2

| Tabs<br>Browsing<br>Notifications         | Security Protocols                                                             |                                 |
|-------------------------------------------|--------------------------------------------------------------------------------|---------------------------------|
| Content<br>Fonts<br>Downloads<br>Programs | <ul> <li>Enable SSL 3</li> <li>Enable TLS 1</li> <li>Enable TLS 1.1</li> </ul> | Details >>                      |
| History<br>Cookies<br>Security            | Enable ILS 1.2                                                                 | OK Cancel Help                  |
| Network<br>Storage                        | Security Protocols.                                                            |                                 |
| Toolbars                                  | Trusted Websites.                                                              |                                 |
| Shortcuts                                 | Auto-update                                                                    | Automatically install updates 🔹 |

- 6. Stlačte OK
- 7. Zavrite prehliadač. Po znovuotvorení už bude funkčný.

## Apple Safari:

Neexistujú žiadne možnosti pre zapnutie protokolov TLS1.2. Safari vo verzii 7 alebo vyššej podporuje TLS 1.2 automaticky

# Testovanie kompatibility prehliadačov

Ak chcete otestovať kompatibilitu prehliadača, môžete navštíviť nižšie uvedenú adresu URL: Ak prehliadač podporuje TLSv1.2, zobrazí sa nasledujúca správa

https://quickstream.westpac.com.au/quickportal/BrowserTlsVersionView

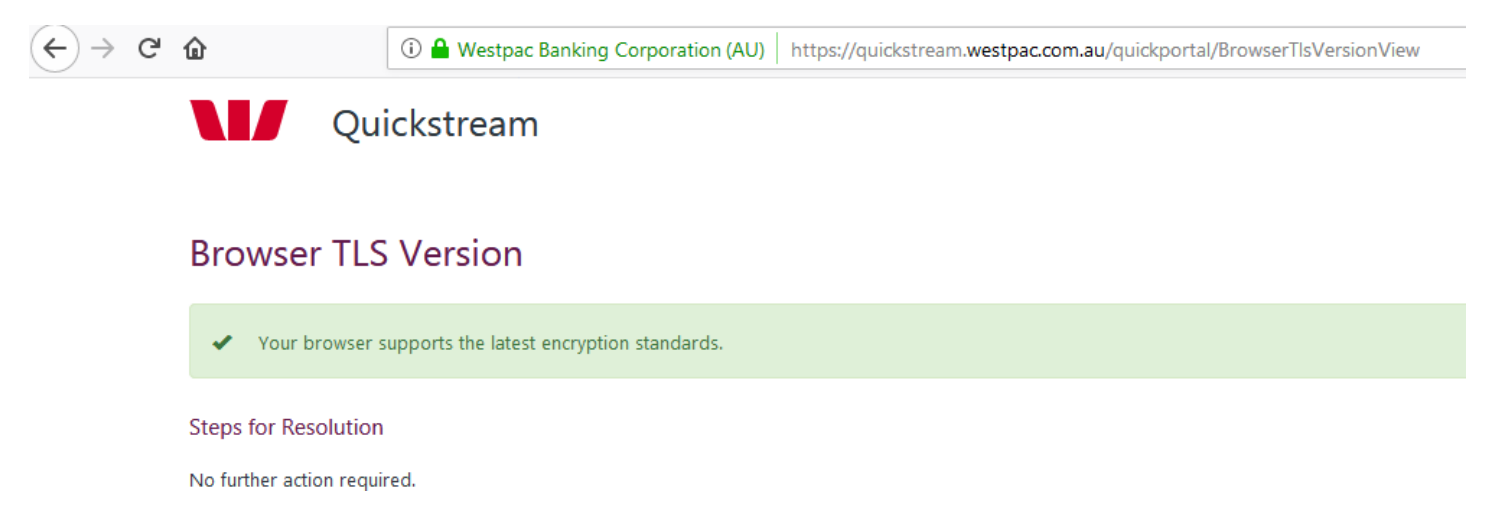

Ak prehliadač nepodporuje TLSv1.2, zobrazí sa v systéme Windows 7/10 s verziou IE 8.0 alebo nižšou nasledujúca správa.

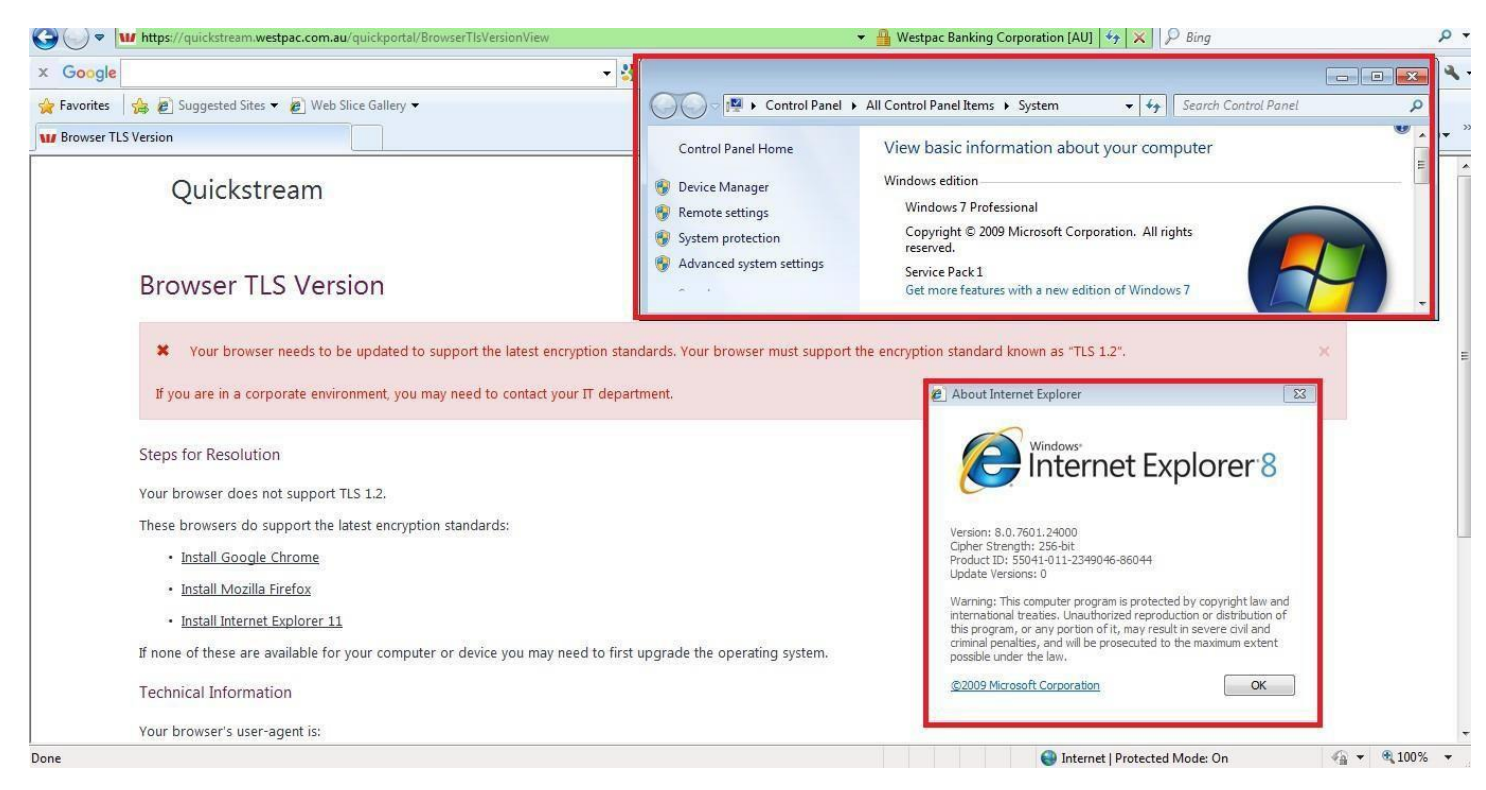

Keď sa zobrazí chyba, na stránke sa zobrazia Kroky na riešenie. Nasledujúce kroky vám pomôžu zmeniť nastavenia prehliadača alebo aktualizovať ho na novšiu verziu.